## Uploading ID and Sharecode for a New IBA on Genistar Online

**1**. Once the Share Code has been generated, you will need to take a screenshot or photo of the sharecode information page, please see an example we created below.

Please check the written information to take note of the expiry date because this will be needed on their application; 3 September 2025.

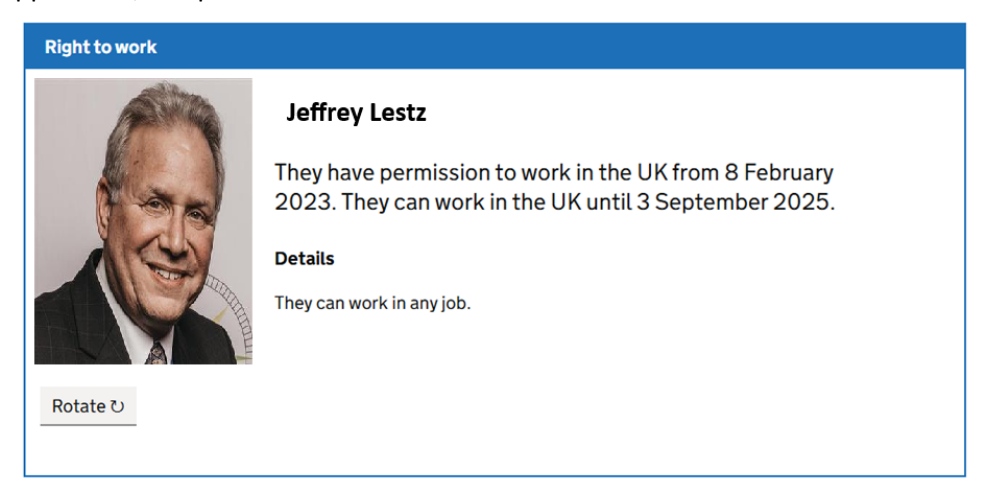

You will notice that some sharecodes do not have an expiry date, such as the one below. In this instance the person has the **right to work indefinitely**, so on Genistar online please select the 'applicable' toggle next to Visa Expiration Date so it says 'No'.

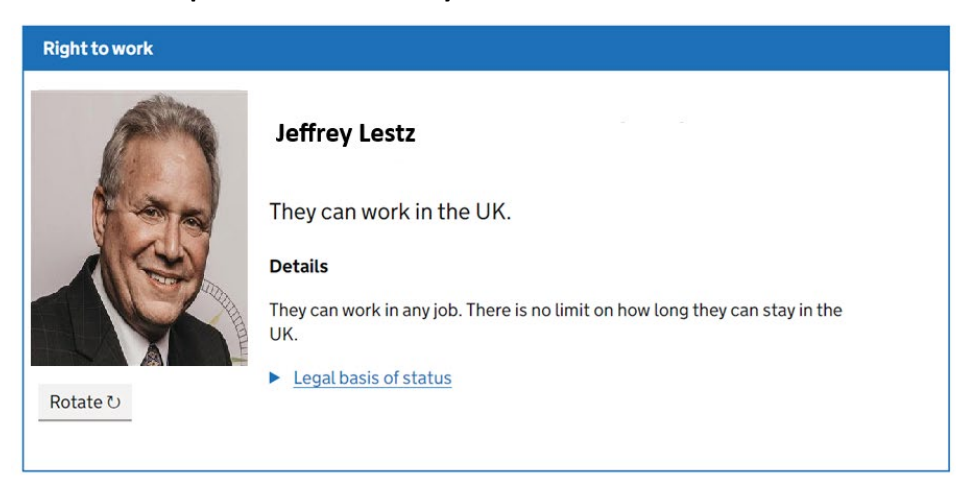

If you employ this person

2. You will then proceed to the next page, which will show the right to work share code. Please note, the right to work share code begins with a 'W'. Any sharecode not starting with a W will not be accepted.

| GOV.UK                                                                                                    |
|----------------------------------------------------------------------------------------------------|
| You can now view Jeffrey Lestz right to work details                                                                             |
| They have used the 'Prove your right to work' service on GOV.UK to email you a share code.                                       |
| To view their right to work details, go to the 'View a job applicant's right to work details' service on GOV.UK and enter their: |
| date of birth                                                                                                    |
| share code WNT 89M 39R                                                                                                    |
| This share code will expire on Wednesday, 5 March 2025.                                                                          |
| Please do not reply to this email, as the inbox is not monitored.                                                                |

3. Now you have generated and taken a screenshot or photo of the right to work share code page, you will need to upload the screenshot or photo image onto Genistar Online during your IBA application process.

4. When completing your IBA please make sure your nationality matches your passport / eVisa information.

| Genistar                                      |                                  |                       |                 | Testing Bass<br>Receit  |
|-----------------------------------------------|----------------------------------|-----------------------|-----------------|-------------------------|
| Contact                                       | Contact Information              |                       |                 |                         |
| Address                                       | First Name:                      |                       |                 | Last Name:              |
| Employment                                    | Testing                          |                       |                 | Ibos                    |
| Fitness                                       | Email:                           |                       |                 | Mobile Number:          |
| Identification                                | yalaho3373@eoilup.com            |                       |                 | +447954156419           |
| Independent Business<br>Application Agreement | Date Of Birth: *<br>Day:<br>12 * | Month:<br>September - | Year:<br>1985 • | Gender:*<br>Male Female |
| May, Must & Must Not<br>Agreement             | Nationality:*                    |                       |                 | _                       |
| Summary                                       |                                  |                       |                 | Next                    |
|                                               |                                  |                       |                 |                         |

5. The identification screen on the IBA requires you to upload a passport, upload an eVISA image, enter the eVISA expiration date (this is the right to work date from sharecode page) and also enter the sharecode.

**eVISA:** Please upload the screenshot or photo of the right to work share code page in the 'upload VISA' section highlighted green.

**Visa Expiration Date:** In this section highlighted yellow, please enter the right to work share code expiry date as shown in the below image circled in yellow. If there is no expiry date, please select the 'applicable' toggle next to Visa Expiration Date so it says 'No'.

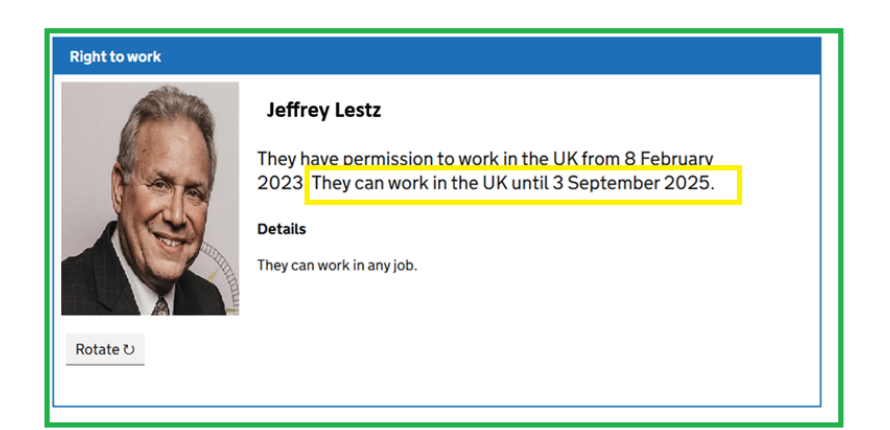

| Genistar                                      |                                                                                                    | Testing Ibas<br>Recruit |
|-----------------------------------------------|----------------------------------------------------------------------------------------------------|-------------------------|
| Contact                                       | Identification Submission                                                                                                    |                         |
| Address                                       |                                                                                                    |                         |
| Employment                                    | Do you have a current passport that you can submit for your identification now?: Passport Country: *                                                  |                         |
| Fitness                                       | Ves • Altania                                                                                                    | •                       |
| Identification                                |                                                                                                    |                         |
| Independent Business<br>Application Agreement | Upload Passport Select a file or Droo a file here                                                                                                    |                         |
| May, Must & Must Not<br>Agreement             |                                                                                                    |                         |
| Summary                                       | Passport Expiration Date:<br>Day:<br>Choose a dey<br>Month:<br>Choose a month<br>Month:<br>Choose a month<br>Choose a year<br>Month:<br>Choose a year |                         |
|                                               | Upload Visa Select a file or Drop a file here                                                                                                    |                         |
|                                               | Visa Expiration Date:     Ver:     Applicable:       Day:     Choose a day     Image: Choose a year     Image: Choose a year                          |                         |
|                                               | Vica Shared Application Code: *                                                                                                    |                         |

## 6. Sharecode: this must start with a W for right to work.

Please enter the sharecode in the box highlighted in blue below.

|     |                                                                            |                |             |      |                     |     | Testing I<br>Re |
|-----|----------------------------------------------------------------------------|----------------|-------------|------|---------------------|-----|-----------------|
|     | Identification Submission                                                  |                |             |      |                     |     |                 |
|     |                                                                            |                |             |      |                     |     |                 |
|     | Do you have a current passport that you can submit for your identification | now?:          |             |      | Passport Country: * |     |                 |
|     | Yes                                                                        |                | -           |      | Albania             |     |                 |
|     |                                                                            |                |             |      |                     |     |                 |
| ess | Upload Passport                                                            |                |             |      |                     |     |                 |
| ent | Select a file or Drop a file here                                          |                |             |      |                     |     |                 |
| Not |                                                                            |                |             |      |                     |     |                 |
|     | Passport Expiration Date:                                                  |                |             |      |                     |     |                 |
|     | Day:                                                                       | Month:         | No. and No. | ear: |                     | 0   | Applicable:     |
|     | Choose a day                                                               | Choose a month |             |      |                     | ••• |                 |
|     | Select a file or Drop a file here                                          |                |             |      |                     |     |                 |
|     | Visa Expiration Date:                                                      |                |             |      |                     |     |                 |
|     | Day:                                                                       | Month:         | Y           | ear: |                     | •   | Applicable:     |
|     |                                                                            |                | • •         |      |                     |     |                 |